## 相關系統操作說明

# ①教學獎助生系統(Teaching Assistant System)

### ②教學實習培訓課程網

### ③臺灣學術倫理資源中心

### ④教學/研究獎助生申請系統(\$)

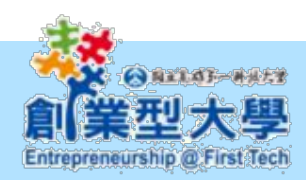

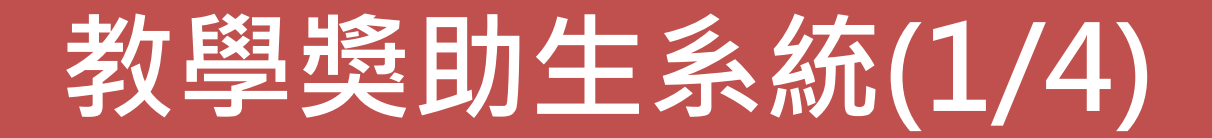

### 學校首頁→學生入口網站→<u>教學獎助生系統(Teaching Assistant System)</u> ◎輸入校務系統的帳號(學號)/密碼,點選確定即可登入系統

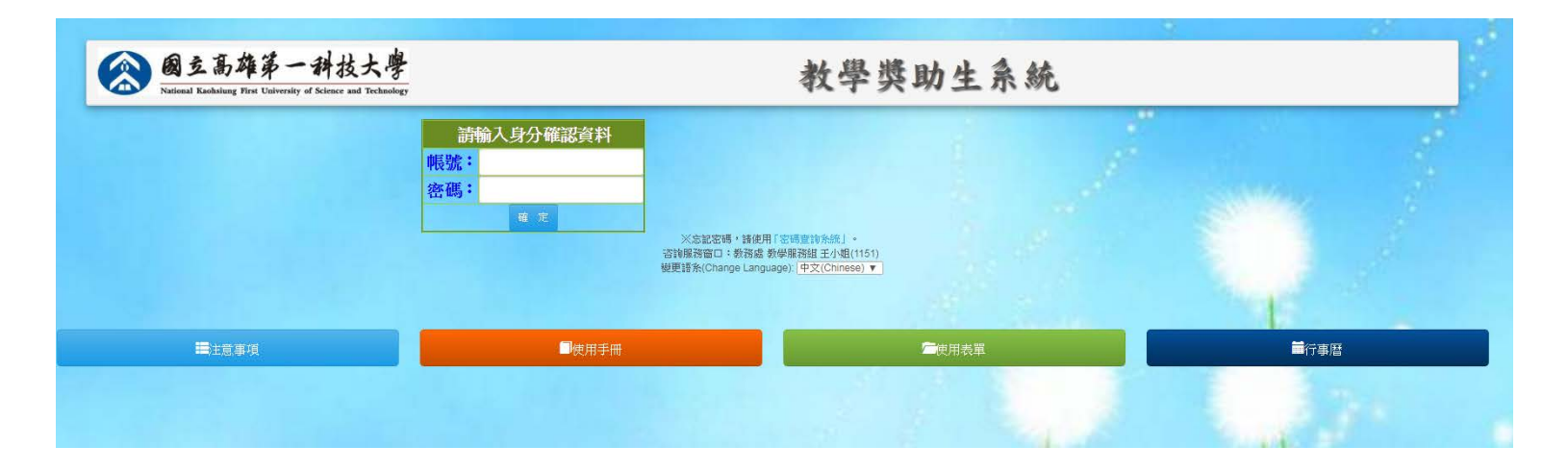

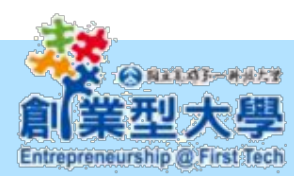

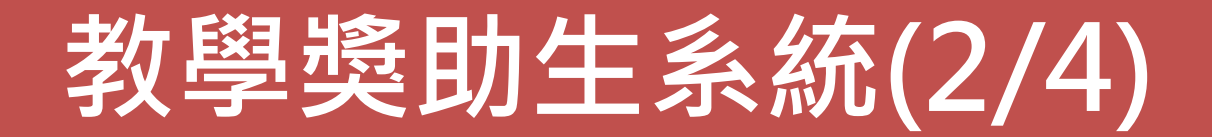

### ◎(學生端)左上方選項,教學獎助生資格查詢

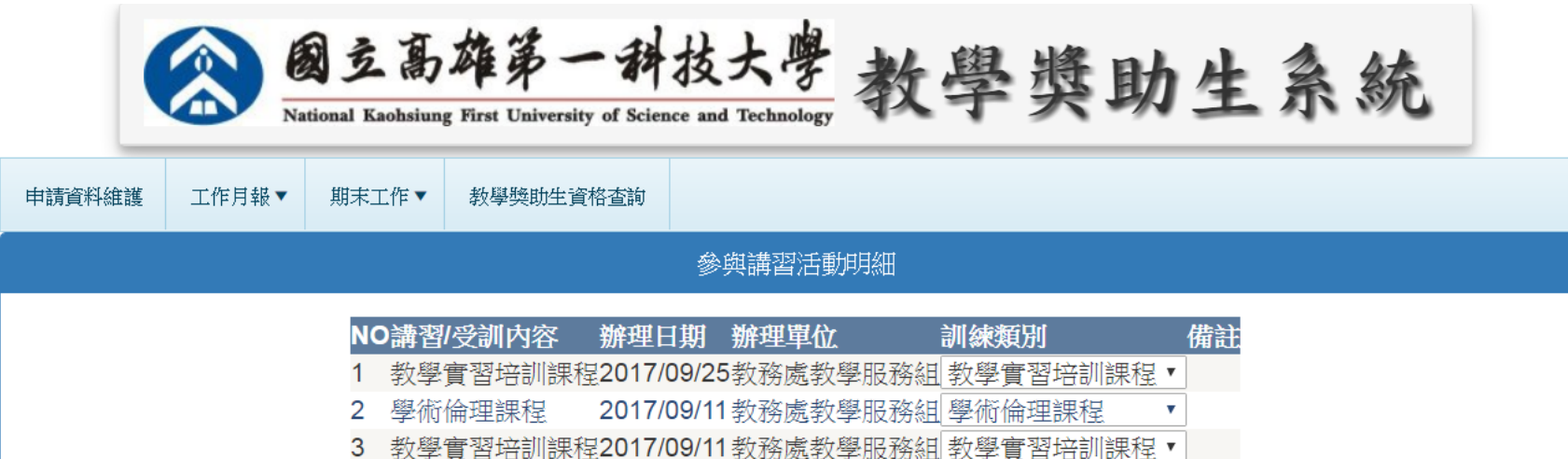

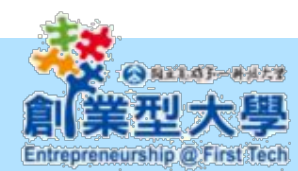

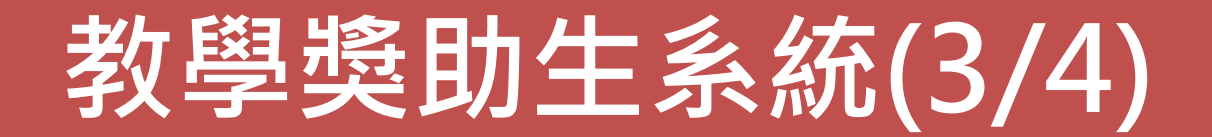

### ◎(系所行政人員端)培訓活動查詢:僅能查詢該系資料 ※若系所行政人員登入後無資料顯示,請洽教服組開通權限。

Entrepreneurship @ First Tech

| 教學獎助生管理     報告查詢     講習資料查詢     符合資格查詢       ····································                                                    |
|----------------------------------------------------------------------------------------------------|
| ·····································                                                                                                |
|                                                                                                    |
| 學號: / 姓名: 訓練類別: 學術倫理課程 ▼ 査詢                                                                                                    |
| 全部     教學獎助生講習                                                                                                    |
| 培訓研習                                                                                                    |
| 注意!自106年8月1日起,教學獎助生(TA)提出約用申請前,須選修教學實習微學分課, <sup>教學</sup> 實習培訓課程,[累計9小時)及臺灣學術<br>理資源中心(累計6小時)課程之線上數位學習,取得教育訓練時數後,方能請領獎助學、教學實習培訓課程,[] |
| 其他                                                                                                    |
| 回主畫面<br>登出<br>變更語系(Change Language): 中文(Chinese) ▼                                                                                   |

**熟忱、投入與分**旱的創美家精神

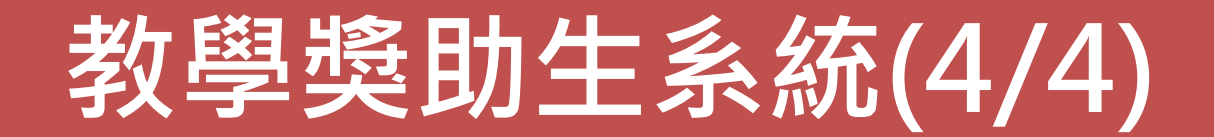

### ◎(系所行政人員端)符合資格查詢 ※須完成選課且研習通過學術倫理及培訓課程才符合資格。

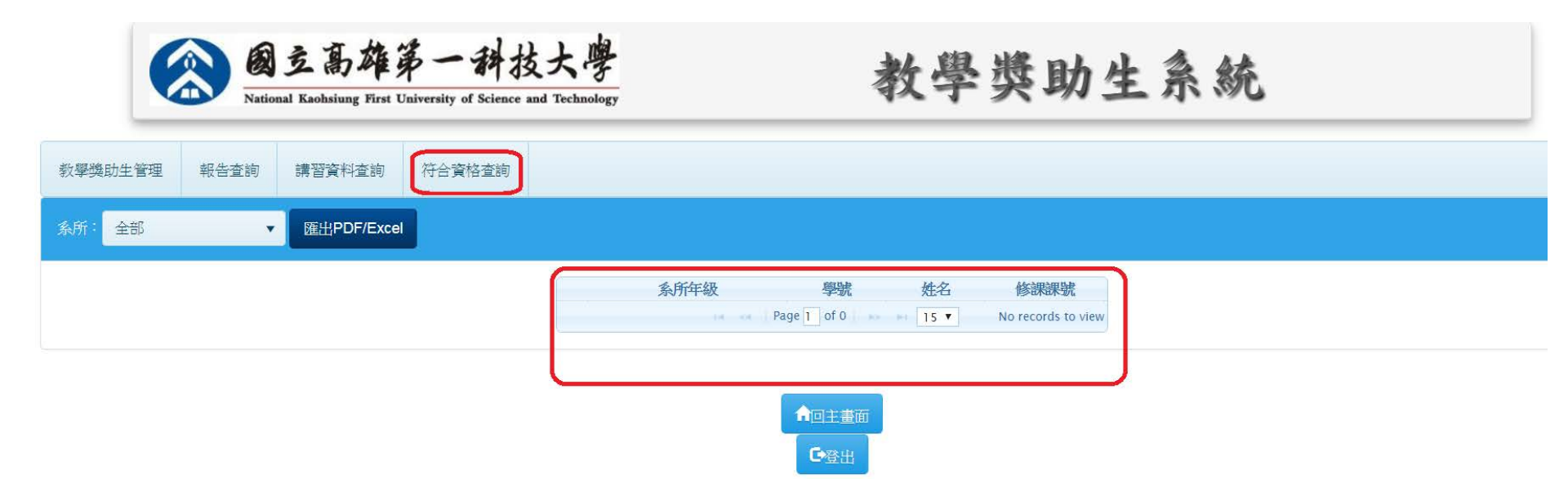

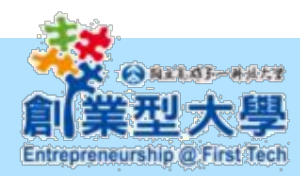

## 教學實習培訓課程網(1/2)

◎網址:<u>http://tatraining.nkfust.edu.tw/tatraining</u>線上研讀累計9小時之培訓課程, 並通過測驗即可得到時數。登入請使用學校信箱帳號/密碼。

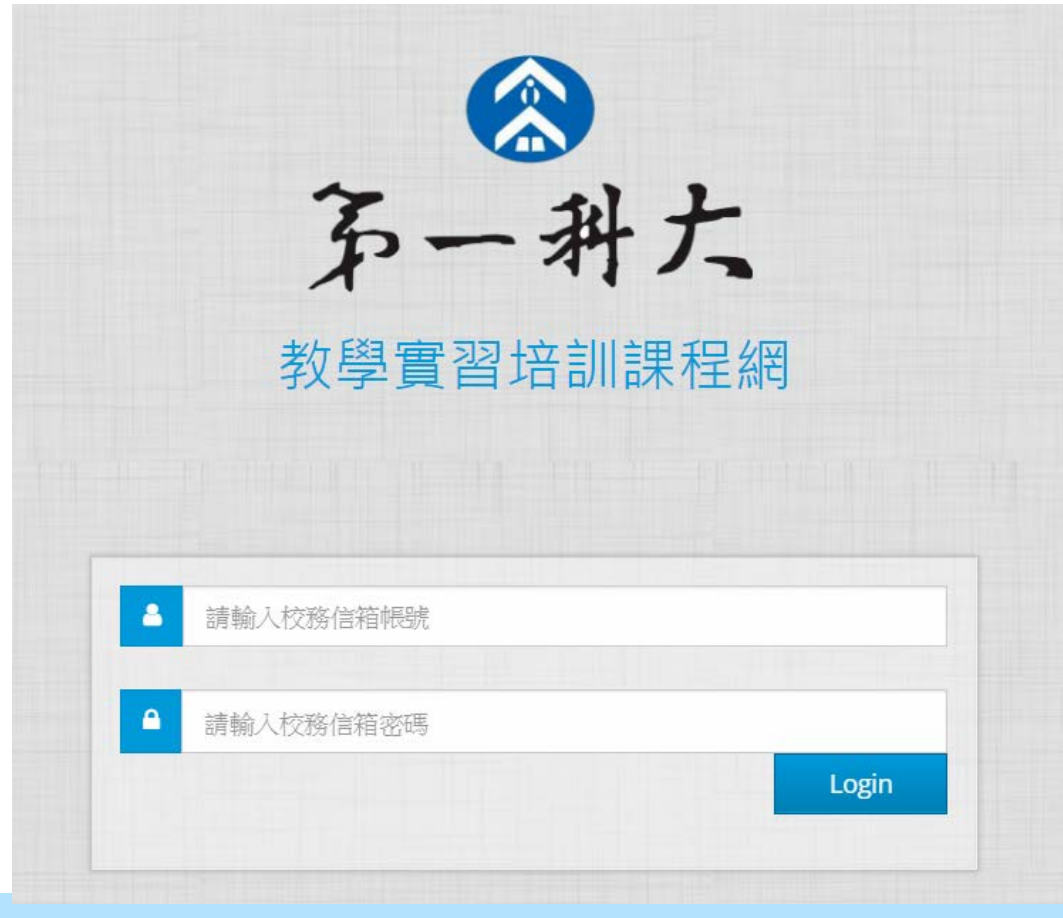

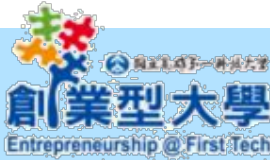

## 教學實習培訓課程網(2/3)

### <u>單元課程11選9</u>,課程測驗通過後即得到該課程時數1小時,需累計9小時通過。

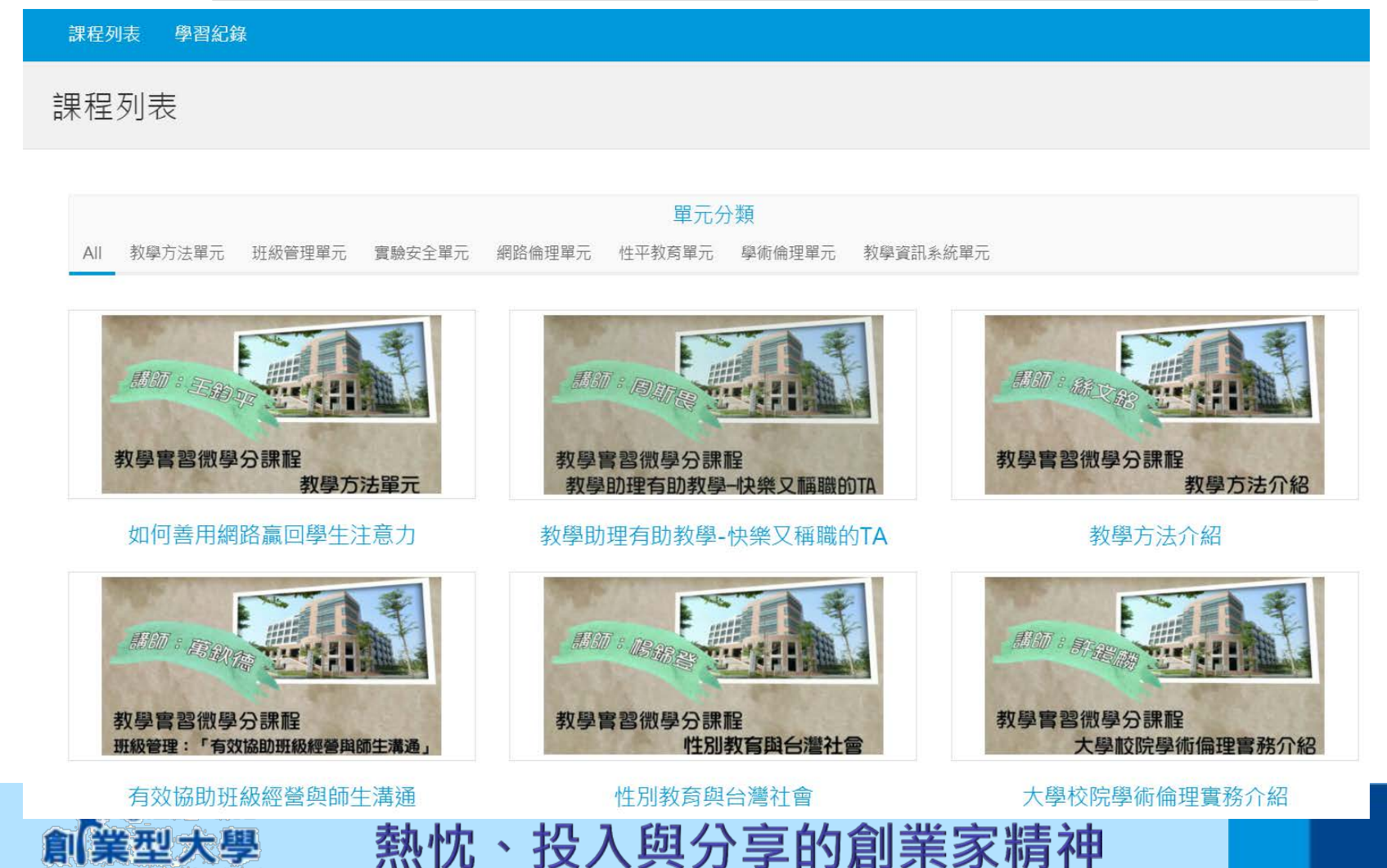

Entrepreneurship @ First Tech

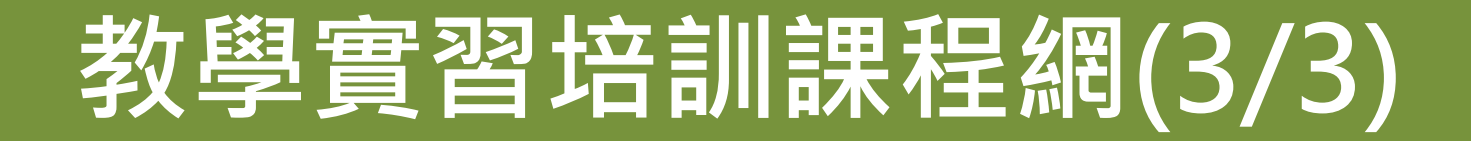

<u>完成11選9課程以及通過提示可在學習紀錄查詢,並按列印學習紀錄頁面。(系所工作</u> 人員請至教學獎助生系統查詢學生名單)

| 課程列表 學習紀錄     |    |            |
|---------------|----|------------|
| 修課紀錄          |    |            |
| 使用者: 你好       |    |            |
| 已通過課程         |    |            |
| 課程            | 分數 | 通過時間       |
| 教學方法介紹        | 80 | 2017-08-10 |
| 有效協助班級經營與師生溝通 | 80 | 2017-08-09 |

熱忱、投入與分享的創業家精神

未通過課程

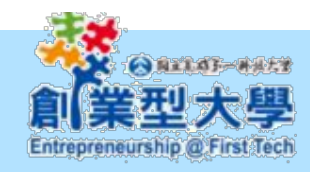

## 臺灣學術倫理教育中心(1/10)

◎網址: <u>https://ethics.nctu.edu.tw</u> 線上研讀累計6小時(約18單元)之線上課程,並通 過總測驗後列印修課證明。研究所新生不用註冊,請用學號及學號後5碼登入。舊生及 大學部請用學校信箱註冊,並用"個人註冊"方式登入。

| 舊生請用學校信箱註冊!註冊後<br>用"個人註冊"方式登入。<br>登入上課 | 新生不用註冊!若以前曾經用學校<br>信箱註冊者,改使用學號及學號<br>後5碼登入。 |
|----------------------------------------|---------------------------------------------|
| 個人註冊                                   | 登入上課                                        |
| 學校信箱                                   | 必修學生   ▼                                    |
|                                        | 高雄市    ▼                                    |
|                                        | 國立高雄第一科技大學    ▼                             |
| 我不是機器人<br>reCAPTCHA                    | 請輸入您的學號                                     |
| 登入                                     | 密碼                                          |
| 查詢身分   註冊帳號   天記密碼?                    | <b>我不是機器人</b><br>reCAPTCHA<br>這批權- 條款       |
| ▲大學 熱忱、投入與:                            | 登入<br>查詢身分   註冊帳號   忘記密碼 ?                  |

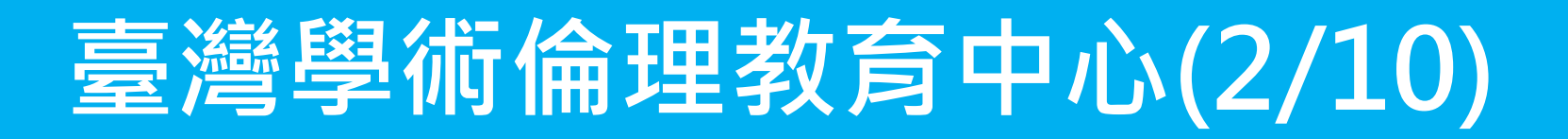

### <u>註冊請點選「我要註冊」,完成後用個人註冊者身分登入。</u>

| □ 臺灣學術倫理教育資源中↓ ×                             |                                       | _ <b>D</b> X |
|----------------------------------------------|---------------------------------------|--------------|
| ← → C □ ethics.nctu.edu.tw/apply_account/ste | pp2/                                  | ¶☆ ≡         |
| 我要註冊                                         |                                       | *            |
|                                              | 1.確認身份 > <mark>2.填寫資料</mark> > 3.完成申請 |              |
| *必填。為維護您的                                    | J權益,請填寫真實資料,本課程資料僅做為系統参考,並不會影響您的修課結果。 |              |
|                                              | 基本資料                                  |              |
| *姓名:                                         | 請填寫真實姓名                               |              |
| 其他姓名:                                        | 可填入外文姓名以利制作修課證明                       |              |
| *身份:                                         | 大學部  ▼                                |              |
| *電子信箱:                                       | 即為您的使用者帳號                             |              |
| *密碼:                                         | 至少8個字元,英數字混合                          |              |
| *密碼驗正:                                       | 再填一次密碼                                |              |
|                                              | 課程資料                                  |              |
| *性別:                                         | 男性▼                                   |              |
| *服務單位                                        | 【大專校院 ▼】 基隆市 ▼】 國立臺灣海洋大學 ▼            |              |
| *課程版本:                                       | 中文版 ▼ 登入後將顯示中/英文課程                    |              |
| *專業領域:                                       | 教育學門 ▼   查分類請點此                       | _            |
|                                              | <u>~-~-</u>                           |              |
| <b>e</b>                                     |                                       |              |

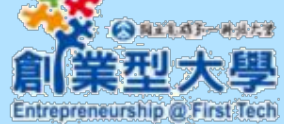

## 臺灣學術倫理教育中心(3/10)

| · 臺灣學術倫理教育資源       | ■中心 ×          | -               |                   |                        |          |      |   |          |
|--------------------|----------------|-----------------|-------------------|------------------------|----------|------|---|----------|
| ← → C □ ethics.nct | u.edu.tw/apply |                 |                   | <u> </u>               |          |      |   | द्व<br>• |
| REE                | 臺灣學術<br>Resear | 前備理教) ch Ethics | 育資源中/<br>Educatio | n<br>n                 |          |      |   |          |
| ↑回首頁               | 最新消息           | 計畫簡介            | 課程專區              | 學習歷程                   | 學習資源     | 新手上路 |   |          |
| 首頁 / 我要註冊          | ₽              |                 |                   |                        |          |      |   |          |
| 我要註冊               |                |                 |                   |                        |          |      |   |          |
|                    |                | 1               | .確認身份 > 2.墳       | 真寫資料 > 3. <del>5</del> | 完成申請<br> |      |   |          |
|                    |                | 恭喜您已完成          | 帳號申請,成為「          | 臺灣學術倫理教                | 育資源中心」會員 | !    |   |          |
|                    |                | :               | 現在起,您能享有          | 以下本資源中心                | 服務:      |      |   |          |
|                    |                |                 |                   | *                      |          |      |   |          |
|                    |                | 數位課程            | 線」                | 上檢核                    | 學習資      | 源    |   |          |
|                    |                |                 | 開                 | 始上課                    |          |      |   | -        |
| ₩<br>業型大學          | 鯥              | いた、 お           | 公入 闼              | 分享的                    | 钓創業      | 家精ネ  | ₿ |          |

Entrepreneurship @ First Tech

## 臺灣學術倫理教育中心(4/10)

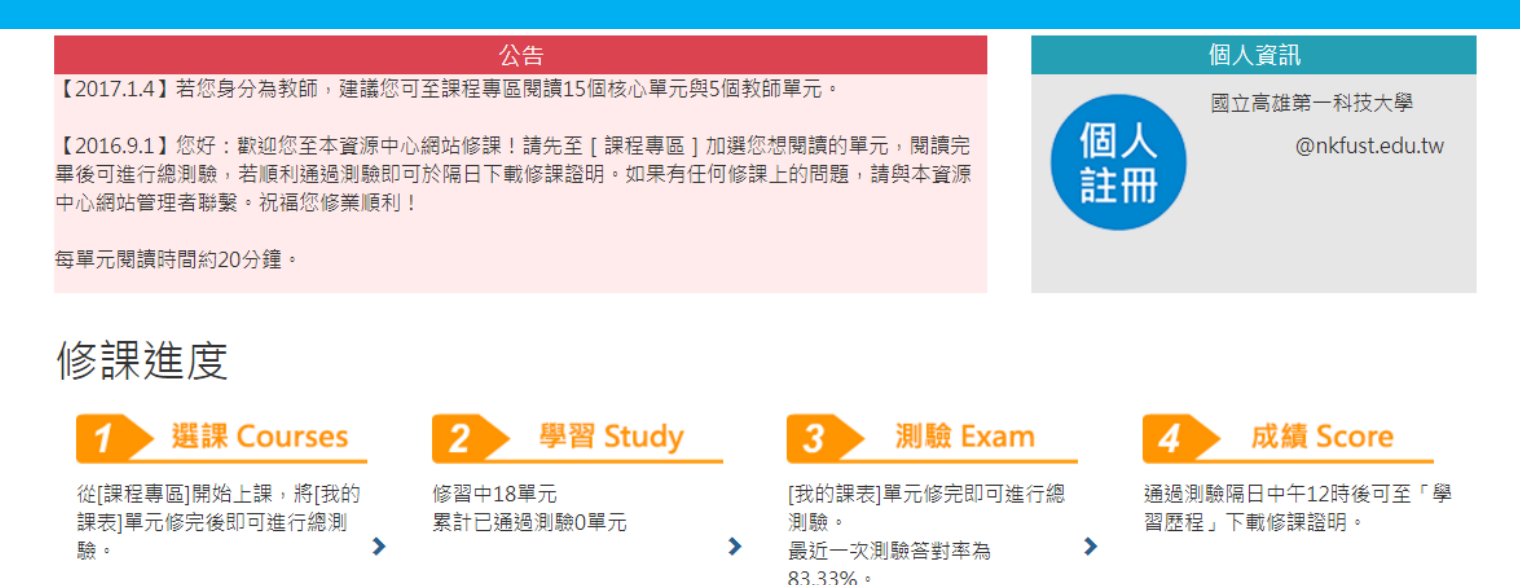

總測驗

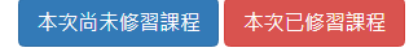

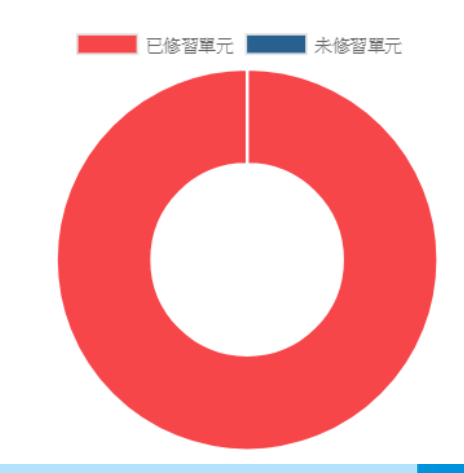

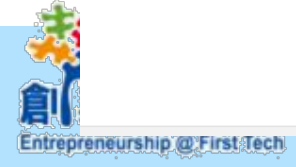

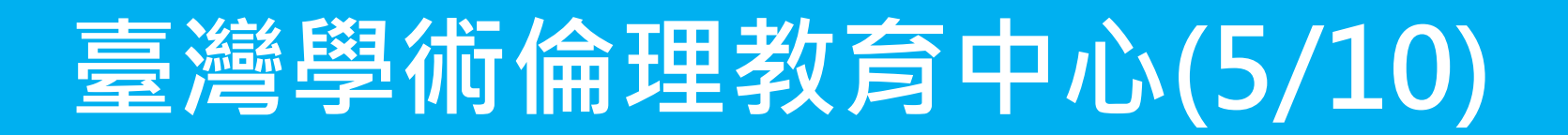

### 6小時至少需選修18單元(每單元20分鐘)

| · 臺灣學術倫理教育資源中。 ×                 |                                          |          |
|----------------------------------|------------------------------------------|----------|
| ← → C 🗋 ethics.nctu.edu.tw/cours | es/list/1/                               | යි =     |
| 課程專區                             |                                          | <b>A</b> |
| 課程總覽 我的課表                        |                                          |          |
| 請從「學術研究倫理教育課程」                   | 列表中加選您想閱讀的單元,您所選擇的單元會顯示在「我的課表」中。         |          |
| 核心單元                             | 核心單元                                     |          |
| 法律                               | 加選全部課程 排序依 單元順序                          | •        |
| 人文/管理科學/社會及行為科<br>學/教育           | 間元名経                                     | 加磷留元     |
| 生物醫學                             | 研究倫理的定義與內涵                               |          |
| 全部課程                             | 核心單元<br>共10人閱讀                           | 加選       |
|                                  | 研究倫理的專業規範與個人責任<br>核心單元<br>共10人閱讀         | 己加選      |
|                                  | ● 2000年 ● 研究倫理的政府規範與政策<br>核心單元<br>共10人閱讀 | 加選       |

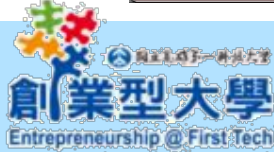

## 臺灣學術倫理教育中心(6/10)

|     | ) 臺灣學術倫理教育資源              | 中元 ×                      |                          |       |                                                                                                    |                                            |                      |     |
|-----|---------------------------|---------------------------|--------------------------|-------|----------------------------------------------------------------------------------------------------|--------------------------------------------|----------------------|-----|
| € → | C 🗋 ethics.nctu           | u.edu.tw/course           | s/my/                    |       |                                                                                                    |                                            |                      | ☆ = |
|     |                           |                           |                          |       | 1                                                                                                    | 富士山先生 JR(個人資料,                             | 登出)   ENGLISH   意見回饋 | A   |
|     | 臺灣學<br>Resea              | 學術倫理教育資<br>arch Ethics Ed | t源中心<br>ucation          |       |                                                                                                    |                                            |                      |     |
|     | 骨回首頁                      | 最新消息                      | 計畫簡介                     | 課程專區  | 學習歷程                                                                                                    | 學習資源                                       | 新手上路                 |     |
|     | 首頁 / 課程專區                 | I                         |                          |       |                                                                                                    |                                            |                      |     |
|     | 海坝市市                      |                           |                          |       |                                                                                                    |                                            |                      |     |
|     | 課程專區                      |                           |                          |       |                                                                                                    |                                            |                      |     |
|     | 課程總覽我的                    | 的課表                       |                          |       |                                                                                                    |                                            |                      |     |
|     | 您本次共修習3個單<br>若有不需要問讀的單    | 元,已修習完畢2個<br>3元,詩點選「混選    | 国單元,尚未修習完畢<br>1. 以取消該開元。 | 1個單元。 |                                                                                                    |                                            |                      |     |
|     | 石                         | 토/U '며 Ru 제품 기초 제품        | 1 以秋月秋年76 -              |       |                                                                                                    | 修理口期                                       |                      |     |
|     | 单儿 <b>们</b> 博<br>了尝研究行为,相 |                           |                          |       |                                                                                                    | 18 a <b>x</b> Li Hi<br>2016/00/01 22:22:20 |                      |     |
|     | 不留研究行為: 注:<br>開始素佐林石, 引   | 短架基队 貞科<br>四茶 (c          |                          |       |                                                                                                    | 2016/09/01 23:33:39                        |                      |     |
|     | 学術易作技巧:51                 | 用者作                       |                          |       |                                                                                                    | 2016/09/01 23:33:41                        |                      |     |
|     | 研究倫理的專業規<br>              | 範與個人責任                    |                          |       |                                                                                                    | 退選                                         |                      |     |
|     |                           |                           |                          |       | 《内 注目 医会                                                                                                    |                                            |                      |     |
|     |                           |                           |                          |       | 2015年1月11日<br>1月11日<br>1111<br>1111<br>1111<br>1111<br>1111<br>1111<br>1111<br>1111 |                                            |                      |     |
|     |                           |                           |                          |       |                                                                                                    |                                            |                      |     |
|     |                           |                           |                          |       |                                                                                                    |                                            |                      | -   |

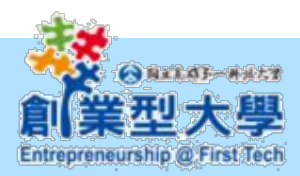

## 臺灣學術倫理教育中心(7/10)

| ■电学兴快唱和专业港中<br>C D ethics.nctu.e | × du.tw/exam/                  |                        |                     |          | +110+12/21 |                      |  |
|----------------------------------|--------------------------------|------------------------|---------------------|----------|------------|----------------------|--|
|                                  | 學術倫理教育)<br>earch Ethics E      | 资源中心<br>ducation       |                     | -        | TRUTTURE   | a Tall control 2 2 2 |  |
| ★回首頁                             | 最新消息                           | 計畫簡介                   | 課程專匾                | 學習歷程     | 學習資源       | 新手上路                 |  |
| 11月 / 詳信期                        | z                              |                        |                     |          |            |                      |  |
| 總測驗                              |                                |                        |                     |          |            |                      |  |
| 本次周期共有15集                        | · 簽約13題以上部                     | 可通過・                   |                     |          |            |                      |  |
| 提醒你:<br>1.若司騎中述離開<br>2.信課證明為中文   | 到 <b>熟業面</b> ,本次總<br>典英文雙語授證,1 | 制驗將不許分,需全<br>有於下方確認信的使 | 部重新作益。<br>用香牲名為真實性: |          |            |                      |  |
|                                  |                                | 1.                     | 图的姓名:               |          |            |                      |  |
|                                  |                                | 6                      | 带名称有其               | 時與管理者影繁。 |            |                      |  |
|                                  |                                |                        | 是否                  | 長開始 到驗?  |            |                      |  |
|                                  |                                |                        | 重新被                 |          |            |                      |  |
| 2+ 30 +0 MM                      |                                | 623 333 525 525        |                     |          |            | ter data             |  |

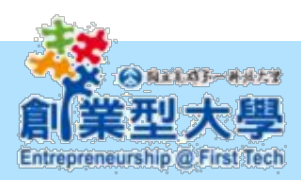

## 臺灣學術倫理教育中心(8/10)

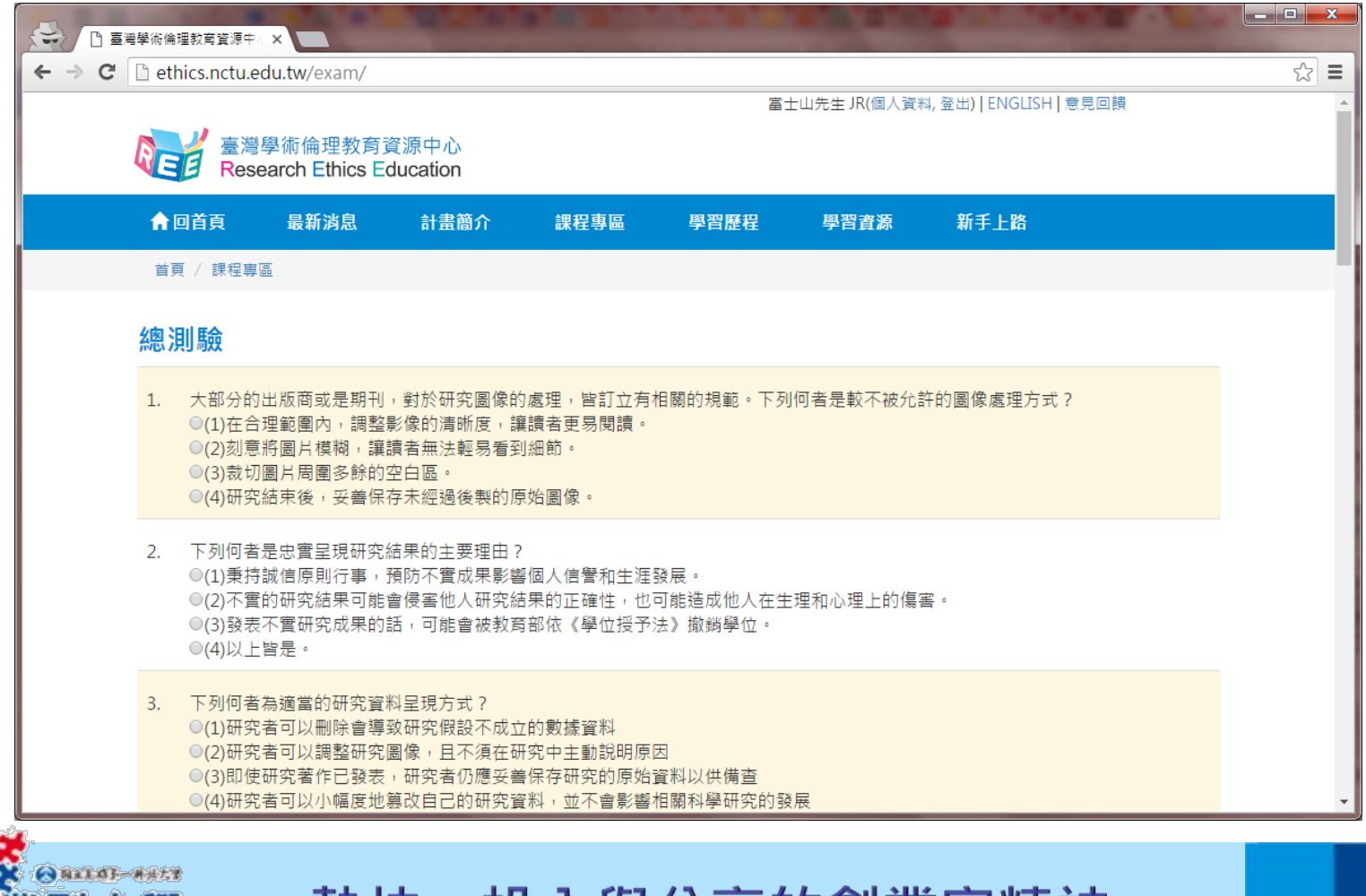

創業型大學 Entrepreneurship @ First Tech

## 臺灣學術倫理教育中心(9/10)

### 答對率須85%以上才通過測驗(36題至少達對31題)。

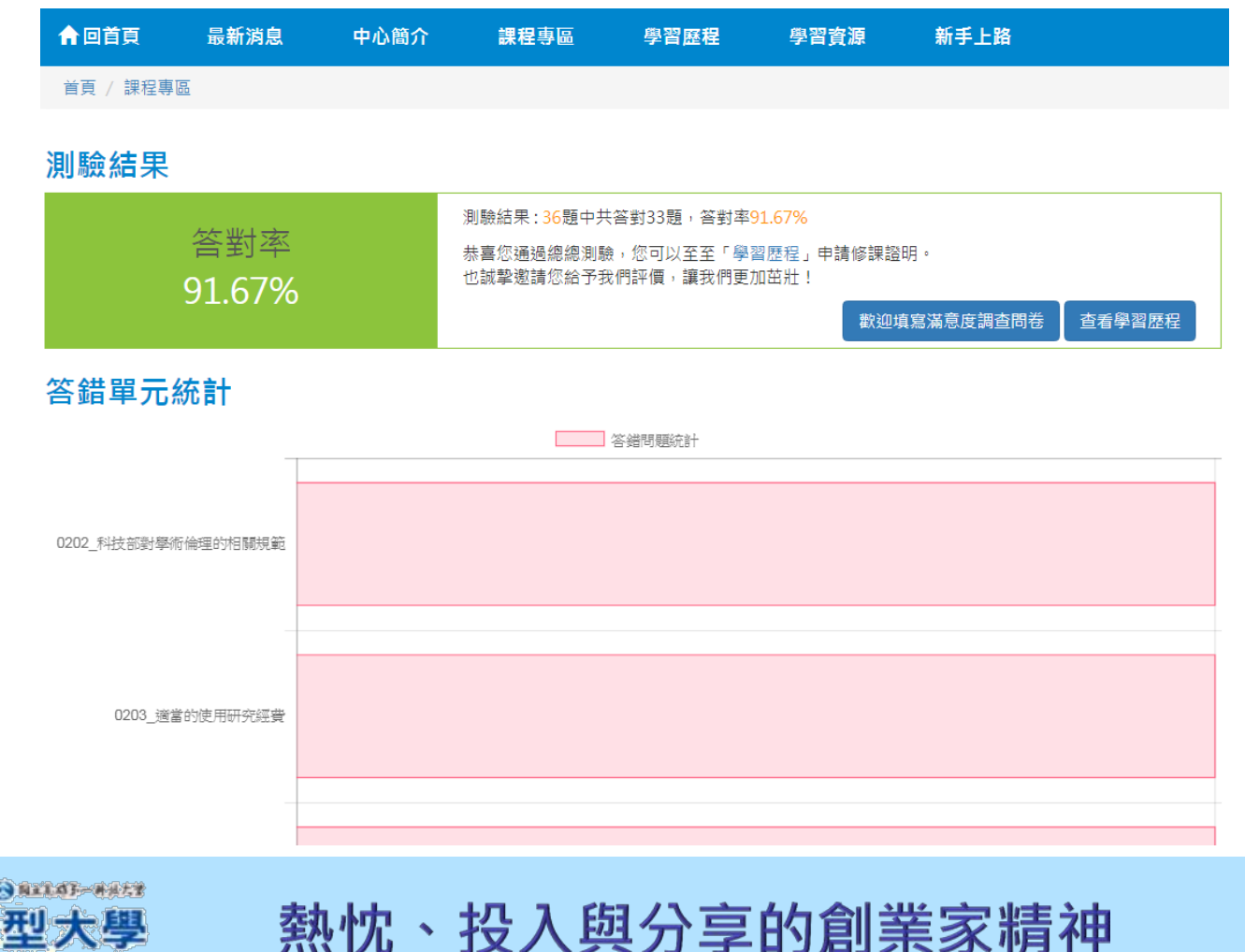

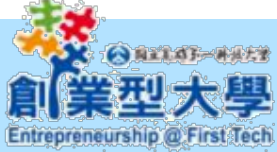

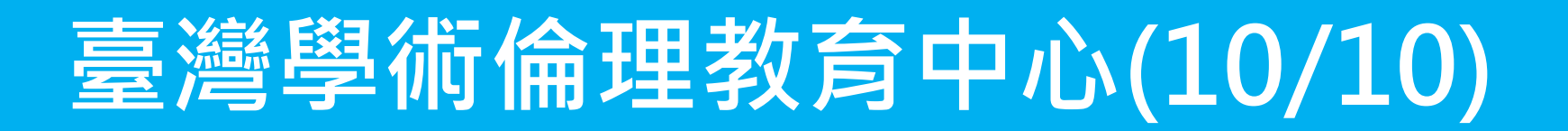

### 通過總測驗隔日中午12時後可至「學習歷程」下載修課證明。

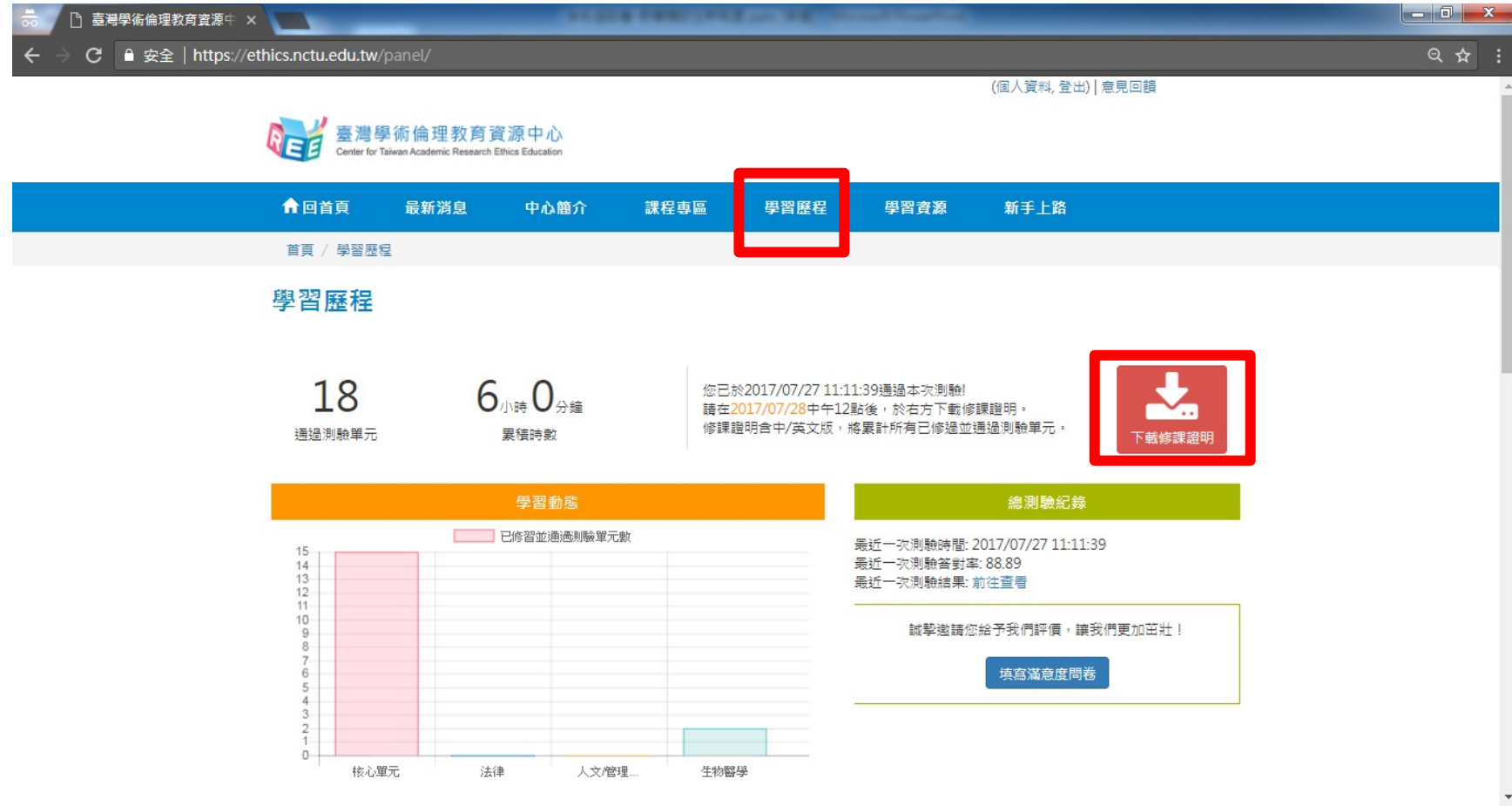

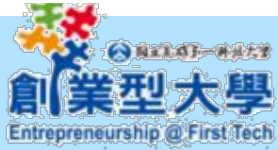

#### 臺灣學術倫理教育資源中心

### 修課證明

證書第 號

先生/小姐

茲證明 已修畢臺灣學術倫理教育資源中心之「學術研究倫理教育課程」,並通過課程總 測驗,修課時數累計共6小時0分鐘。

| 0101_研究编理定表與內涵                     | 106/7/27 |
|------------------------------------|----------|
| 0102_研究倫理專案規範與個人責任                 | 106/7/27 |
| 0103_研究偏理的政府规範與政策                  | 106/7/27 |
| 0101_不常研究行為:定義與類型                  | 106/7/27 |
| 0105_不當研究行為:捏造與篡改資料                | 106/7/27 |
| 0106_不當研究行為:抄襲與制寇                  | 106/7/27 |
| 0108_学街驾作技巧:引送                     | 106/7/27 |
| 0109_學術寫作技巧:改寫與熱寫                  | 106/7/27 |
| 0107_不常研究行為:自我抄装                   | 106/7/27 |
| 0111_学街写作技巧:作者定美典拟名原则              | 106/7/27 |
| 0112_著作權基本概念                       | 106/7/27 |
| 0113_48人资料保護法基本概念                  | 106/7/27 |
| 0114_隐私煤基本概念                       | 106/7/27 |
| 0115_全试者保護原则與實得                    | 106/7/27 |
| 0201_研充中的利益衡灾                      | 106/7/27 |
| 0110_学研究作技25:引用著作                  | 106/7/27 |
| 0202_科技部對學術倫理的相關規範                 | 106/7/27 |
| 0502_臨床心理學研究有關易受傷害鮮體之保護:吳難後心理創傷患者篇 | 106/7/27 |

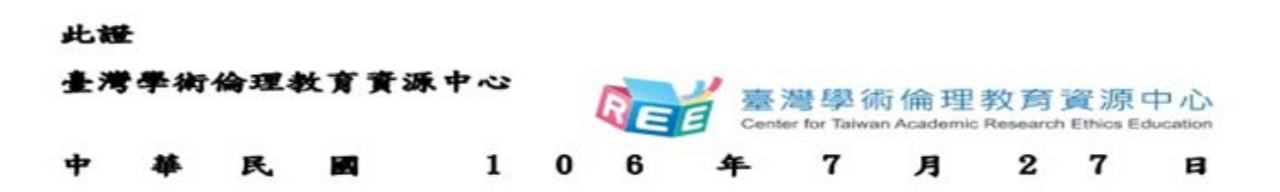

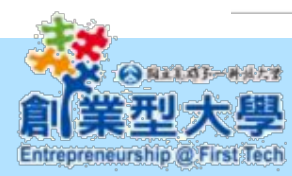

### **Center for Taiwan Academic Research Ethics Education**

#### **Certificate of Completion**

Certification No.

This is to certify that Mr./Ms.

has participated in "Academic Research Ethics Education Courses", completed a total of 6 hours 0 minutes of courses, and successfully passed the corresponding examination.

| Course(s) Completed(Examination Passing Date):                                                       |           |  |  |  |
|----------------------------------------------------------------------------------------------------|-----------|--|--|--|
| 0101_Introduction to Research Ethics: Definition and Content                                         |           |  |  |  |
| 0102_Professional Norms and Personal Responsibility in Research Ethics                               | 7/27/2017 |  |  |  |
| 0103_Government Regulations and Policies in Research Ethics                                          | 7/27/2017 |  |  |  |
| 0 104_Research Misconduct: Definition and Types                                                      | 7/27/2017 |  |  |  |
| 0105_Research Misconduct: Fabrication and Falsification                                              | 7/27/2017 |  |  |  |
| 0105_Research Misconduct: Plagiarism                                                                 | 7/27/2017 |  |  |  |
| 0108_Academic Writing Skill: Quoting                                                                 | 7/27/2017 |  |  |  |
| 0109_Academic Writing Skill: Paraphrasing and Summarizing                                            | 7/27/2017 |  |  |  |
| 0107_Research Misconduct: Self-Plagiarism                                                            | 7/27/2017 |  |  |  |
| 0111_Academic Writing Skill: Definition and Principles of Authorship                                 | 7/27/2017 |  |  |  |
| 0112_Basic Concepts of Copyright                                                                     | 7/27/2017 |  |  |  |
| 0113_Basic Concepts of the Personal Information Protection Act                                       | 7/27/2017 |  |  |  |
| 0114_Basic Concepts of Privacy                                                                       | 7/27/2017 |  |  |  |
| 0115_Principles and Practice of Human Subject Protection                                             | 7/27/2017 |  |  |  |
| 0201_Conflict of Interest in Research                                                                | 7/27/2017 |  |  |  |
| 0110_Academic Writing Skill: Referencing                                                             | 7/27/2017 |  |  |  |
| 0202_Guidelines for Academic Ethics by the Minister of Science and Technology                        | 7/27/2017 |  |  |  |
| 0502_Protection of Vulnerable Population in Research of Clinical Psychology: Patients with Psycholog |           |  |  |  |

熱忱、投入與分享的創業家精神

Certified by Center for Taiwan Academic Research Ethics Education

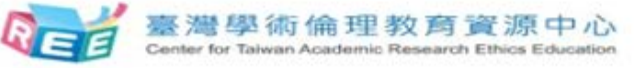

Date of Issue(mm/dd/yyyy): 07/27/2017

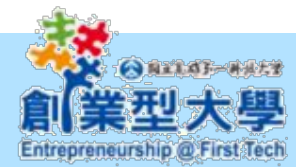

# 教學/研究獎助生申請系統(1/5)

服務學習申請系統(申請端),2017/8/1以後不得申請

教學獎助生申請系統(申請端),請按這裡...

研究獎助學生約用系統(申請端),請按這裡...

審核管理端(教職員專用),請按這裡...

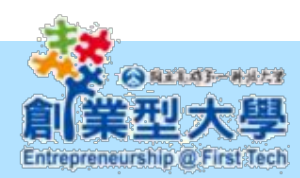

# 教學/研究獎助生申請系統(2/5)

### 國立高雄第一科技大學

National Kaohsiung First University of Science and Technology

### 教學獎助生申請系統(申請端)

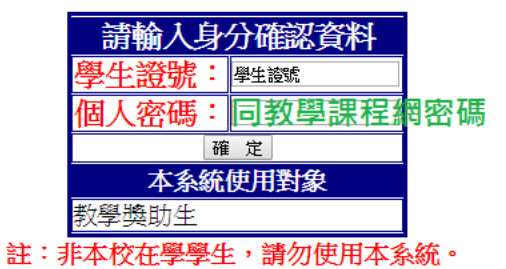

#### 國立高雄第一科技大學

本校將自106年8月1日起,教學獎助生提出約用申請前,須選修教學實習微學分課程,並完成「教學實習培訓課程」(累計9小時)及臺灣學術 倫理資源中心(累計6小時)課程之線上數位學習,取得教育訓練時數後,才能送出教學獎助生申請表。 為使約用作業依程序順利進行,避免延誤申請期限,即日起可先行連結至該網址取得教育訓練時數,以利後續申請作業。 教學實習微學分課程檢核表

諮詢服務窗口:教務處教服組分機:1151

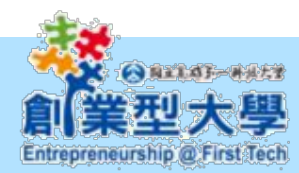

# 教學/研究獎助生申請系統(3/5)

|        | 國立高雄第一科技大學,                                                                                                    | 教學獎助生 申請表                                                                                                    |                                                                                                    |
|--------|----------------------------------------------------------------------------------------------------|----------------------------------------------------------------------------------------------------|----------------------------------------------------------------------------------------------------|
| 與生甘未來約 | 系級                                                                                                    | 姓名                                                                                                    |                                                                                                    |
| 字土盘个貝科 | 學號                                                                                                    | 聯絡電話(手機)                                                                                                    |                                                                                                    |
| 教學實習單位 |                                                                                                    | 指導老師                                                                                                    |                                                                                                    |
| 經費來源   | <ul> <li>學生公費及獎勵金</li> <li>○部門經費預算若為其</li> <li>○其他:</li> </ul>                                                                                            | 其他經費來源請<br><sup>6</sup> 填入計畫名稱                                                                                            | 點選「其                                                                                                    |
| 教學實習課程 | 教學實習微學分課程。學<br>教學實習微學分評程。學                                                                                                    | <sup>期課號:</sup><br>當期課號                                                                                                   |                                                                                                    |
| 實習期間   | 從 至                                                                                                    |                                                                                                    |                                                                                                    |
|        | 學生兼任助理學習關係調<br>一、依「專科以上學校問<br>點規定:大專校院問<br>範疇之教學研究活動<br>服務活動之附服務領<br>僱傭關係;其課程<br>年9月2日勞職管字詞<br>(一)、指為課程、論<br>條件。<br>(二)、前課程或論文<br>學法、專科學<br>課程、田野調<br>活動。 | 或勞僱關係認定說明<br>獎助生參與以學習對<br>獎助或領取學校弱調<br>會擔範疇如下:(參<br>第1020074118號函,<br>拿了研究之一部分,<br>一一一部分,<br>一一一一一一一一一一一一一一一一一一一一一一一一一一一一 | 月:<br>算原動<br>動<br>動<br>動<br>動<br>動<br>動<br>動<br>動<br>動<br>か<br>子<br>雪<br>雪<br>雪<br>雪<br>雪<br>雪<br>雪<br>雪<br>雪<br>雪<br>雪<br>雪<br>雪 |
|        |                                                                                                    |                                                                                                    |                                                                                                    |

|                                        | 國立高                            | 雄第一科技大學 教學獎助                                                                                                    | 生申請表                                                                                             |                                                                                                    |
|----------------------------------------|--------------------------------|----------------------------------------------------------------------------------------------------|--------------------------------------------------------------------------------------------------|----------------------------------------------------------------------------------------------------|
| No:                                    | 系級                             | 姓名                                                                                                    |                                                                                                  |                                                                                                    |
| 學生基本資料                                 | 學號                             | 聯絡電言                                                                                                    | €(手機)                                                                                            |                                                                                                    |
| 學習單位                                   | -                              | /                                                                                                    |                                                                                                  |                                                                                                    |
| 經費來源                                   |                                |                                                                                                    |                                                                                                  |                                                                                                    |
| 教學實習課程                                 | 教學實<br>學期課                     | 習微學分課程<br>號:                                                                                                    |                                                                                                  |                                                                                                    |
| <b>賣習期間</b>                            | 從                              | 至                                                                                                    |                                                                                                  |                                                                                                    |
| 學習或勞僱<br>關係說明                          | 學一 二 三 三 二 三 二 二 三             | 助理學習關係或勞僱關係認定說明:<br>專科以上學校換助生權法保障指導原則<br>學習為主要目的及範疇之教學研究活動<br>之附服務負擔助學生等,非屬於有對價<br>(參照勞委會102年9月2日勞職管字第10<br>指為謀程、論文研究或畢業條件。係學<br>範,包括實習謀程、出野調查課程、<br>該課程、論文研究或畢業條件應一體<br>港澳生或大陸地區學生。<br>效師於推動課程是智智聽考之學習活動,<br>習與勞動權益保障處理原則」第五點時<br>成果者行權之歸屬,由兼任助理與指導<br>點境定以外,凡學生與學校間存有提供<br>糸者,均屬勞動對総點傷。指藥的<br>明定任用條件、工作場所、工作時間<br>、工作內容、工資、工作準則、終止及<br>資料送本校總務處依勞動相關法規辦理<br>木金等。 | 」,文優相對<br>「一個<br>」,之優<br>「<br>」<br>、<br>、<br>、<br>、<br>、<br>、<br>、<br>、<br>、<br>、<br>、<br>、<br>、 | :大專校院換助生參<br>頻勢助學金參與服務<br>其課程學習範疇如<br>規定):<br>和學學校法動。<br>、<br>、<br>外國學生、儒生、<br>、<br>、<br>、<br>、<br>、<br>、<br>、<br>、<br>、<br>、<br>、<br>、<br>、 |
| 申譜 人                                   | 簽名或蓋<br>後對學習的                  | 章時,表本人已同意依本校研究生助學<br>內容若有爭議,同意由本校「學生兼任                                                                                                    | 作業要點之規)<br>助理爭議處理/                                                                               | 主参與教學實習。日<br>小組」處理之。                                                                                                    |
| 簽名或蓋章                                  |                                |                                                                                                    |                                                                                                  |                                                                                                    |
| 申請單位                                   | 论                              | 相關單位                                                                                                    | 校長朝                                                                                              | 成授權代簽人                                                                                                    |
| 承辦人<br>主管                              |                                | 教務處<br>經費來源單位                                                                                                    | 單位                                                                                               | 主管                                                                                                    |
| -、本申請表由學生⅓<br>二、學生之 <mark>滙款帳戶請</mark> | 真寫完請申讀<br><mark>请自行至總</mark> 羽 | 」<br>清單位核章後提出。<br><mark>務處出納組「滙款帳戶登錄維護系統」</mark>                                                                                                    | <br>登錄。                                                                                          |                                                                                                    |
| 、本申請表核定後,                              | 正本由用。                          | 人單位存檔,並登入系統勾選完成。                                                                                                    |                                                                                                  |                                                                                                    |

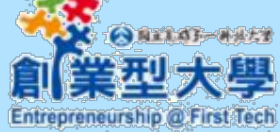

熱忱、投入與分享「神講機能」」「「」」」」」

# 教學/研究獎助生申請系統(4/5)

### 國立高雄第一科技大學 教學獎助生關係型態確認單

#### 特別說明: 本校僱用學生教學獎助學生於實驗室、試驗室、實習工 場、試驗工場,及有從事工程施工、品質管制、進度管控及竣 工驗收等之工作場所工作者,除確屬課程學習、論文研究指 導、畢業條件等學習關係者外,均應列為勞僱型兼任助理。未 以勞僱型兼任助理僱用而致生保險給付、津貼補償、罰錢負擔 或賠償等情事,由用人單位或計畫主持人負責。

| 茲以     | 擔任     |        | 教學獎    |
|--------|--------|--------|--------|
| 助生,聘任  | 期间自    | 至      | , 奥    |
| 學校的關係。 | 確認為學習關 | 係,並依循」 | 以下學習型態 |
| 接受指導老的 | 師之指導:  |        |        |
| □課程學習  |        | 位擔任    | ™市家    |
| 一論文研究  | 指导     |        |        |
| □畢業條件  |        | - 琫一勾  | 選      |

雙方均已知悉應注意事項(詳下頁),本確認單核定 後,正本由業 管單位存檔外,以影本通知雙方簽 署人存檔備查。

| 學生簽章  |   |   | □計畫主持人□單位主管<br>□指導教授□授課教師 (擇一)<br>簽章 |       |   |   |   |
|-------|---|---|--------------------------------------|-------|---|---|---|
| 簽署日期: | 年 | 月 | Β                                    | 簽署日期: | 年 | 月 | Β |
|       |   |   |                                      |       |   |   |   |

#### ※注意事項

- 一、學習關係應遵守下列原則:
  - (一)教師應有指導學生學習專業知識之行為。
  - (二)課程學習不得要求學生進行學習活動以外之勞務性質工作。
  - (三)學生參與學習活動期間,得支領獎學金或必要之研究津貼或補助。
  - (四)學生對於課程學習之措施或處置,得以書面向本校「學生獎助生關係認定爭議處 理小組」提出異議。
  - (五)研究成果歸屬:
  - 1. 著作權:
    - (1)研究報告或碩、博士論文,如指導之教師僅為觀念指導,並未參與內容表達之 撰寫,而係由學生自己撰寫報告或論文內容,依著作權法規定,學生為該報告 或論文之著作人,並於論文完成時,享有著作權(包括著作人格權及著作財產 權)。
    - (2)研究報告或碩、博士論文,如指導之教師不僅為觀念之指導,且參與內容之表 違而與學生共同完成報告或論文,且各人之創作,不能分離利用者,為共同著 作,學生及指導之教師為報告或論文之共同著作人,共同享有著作權,其共同 著作權(包括著作財產權及著作人格權)之行使,應經學生及指導之教師共同 同意後,始得為之。創作,不能分離利用者,則為共同著作。
    - (3)如著作權內容為教學用視聽著作、電腦程式著作及其手冊、說明等,則依右方 標準認定。
  - 2. 專利權或其他智慧財產權:
    - (1)依專利法第五條第二項規定,除專利法另有規定或契約另有約定外,學生自身為發明人、新型創作人、設計人之情形,對其所得之研究成果享有專利申請權,得依同條第一項向專利專責機關申請專利。但他人(如指導教師)如對論文研究成果之產出有實質貢獻,該他人亦得列為共同發明人。
    - (2)專利權或其他智財權屬學校:合約約定屬於學校、或以學校經費進行研究、 或由政府補助或委辦經費進行研究、或受外界委託進行研發且約定成果歸屬 本校、或利用學校資源完成之研發成果。
- 二、關係認定爭議處理:教師(單位)或學生對於雙方關係之認定有爭議時,得於簽具本確 認單之次日起10日內向爭議處理小組申請裁決。

與分享的創業家精神

Entrepreneurship @ First Tech

# 教學/研究獎助生申請系統(5/5)

- 未辦理完成檢核表所列第一至四項, 將不予受理獎助學金申請,填寫完成 後連同教學獎助生申請表繳交至申請 單位。
- 審核流程:申請單位→系(所)單位→院 級單位→教務處
- 申請通過後,檢核表回申請單位留存, 並於期末將完成檢核表之學生名單造 冊送交至開課單位考核(通過或不通過)。

#### 國立高雄第一科技大學教學實習微學分課程檢核表

#### 系所:\_\_\_\_\_\_學號:\_\_\_\_\_姓名:\_\_\_\_\_

| 項次       | 檢核項目                                          | 辦理情形 | 備註      |  |  |
|----------|-----------------------------------------------|------|---------|--|--|
|          | 選修「教學實習微學分課程」1學分                              | □已完成 | 選修課號:   |  |  |
|          | ※務必於加退選結束前完成選課。課程考核為以下第<br>二、三項目。             | □未完成 |         |  |  |
| <u> </u> | 教學實習培訓課程                                      | □已完成 | 列印學習紀錄  |  |  |
|          | (http://tatraining.nkfust.edu.tw/tatraining/) | □未完成 | 頁面與檢核表  |  |  |
|          | 選修線上單元課程(累計9小時)                               |      | 一併繳交。   |  |  |
|          | ※用學校 email 帳號/密碼登入。                           |      |         |  |  |
| 三        | 加入臺灣學術倫理教育資源中心                                | □已完成 | 列印修課證明  |  |  |
|          | (https://ethics.nctu.edu.tw)                  | □未完成 | 與檢核表一併  |  |  |
|          | 選修線上單元課程(累計6小時)                               |      | 缴交      |  |  |
|          | ※用學校 email 帳號(個人註冊者身份)申請。                     |      |         |  |  |
| एप्र     | 教學獎助生申請                                       | □已完成 | 列印申請表(包 |  |  |
|          | (請至 <u>服務學習與兼任助理申請系統</u> →申請並列印)              | □未完成 | 含檢核表)   |  |  |
| 說明       | ※須定期與指導教授面談(累計3小時)。                           |      |         |  |  |
|          | ※未辦理完成檢核表所列第一至四項檢核項目,將不予受理助學金                 |      |         |  |  |

申請。填寫完成後達同教學獎助生申請表繳交至申請單位。

指導教授簽章:聘任該生之指導教授

|    |   |      |   | <br>審核流程              |                 |        |        |
|----|---|------|---|-----------------------|-----------------|--------|--------|
|    |   |      | 1 | 申請單位                  | 条(所)單位          | 院级單位   | 教務處檢核  |
|    |   |      | - | 承辨人                   | 該生所屬系主任         | 該生所屬院長 | 教務處承辦人 |
|    |   |      | 1 | 單位主管                  |                 |        |        |
|    |   |      |   |                       | 1               |        |        |
|    |   |      | i |                       | 1               |        |        |
|    |   |      |   |                       |                 |        |        |
|    |   |      |   | 申請單位留存造冊<br>(期末送交開課單位 | <u>:</u><br>考核) |        |        |
| 熱忱 | • | 投入與分 |   | マロリ尼                  | 赤豕り             | 目で出    |        |

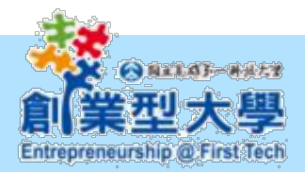